## WEB サイトをホーム画面に表示させる方法

スマートフォンで、市や自治会のホームページなどのWEB サイトを普通のアプリのようにホーム画面から起動させること のできる「ショートカット」の作成方法を紹介します。

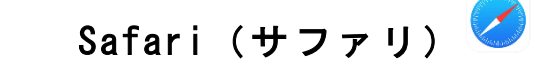

1. Safari を起動する

iPhone の場合

2. ショートカットを作成したい WEBサイトを起動する

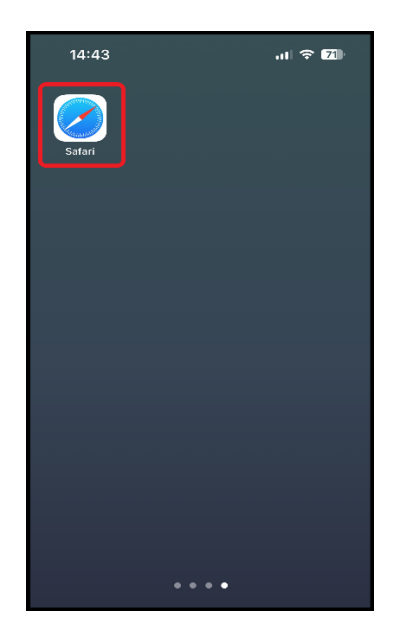

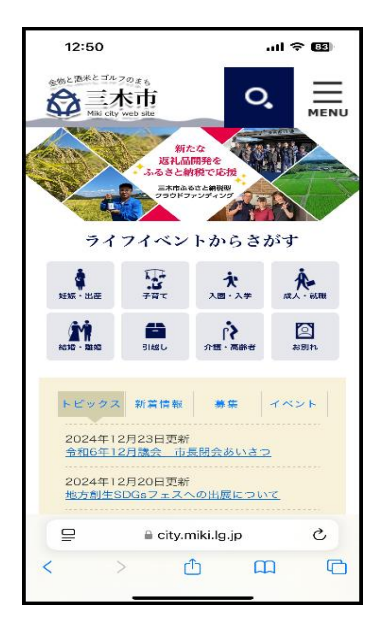

3. 画面下部の①のマークを押す 4. 「ホーム画面に追加」を押す

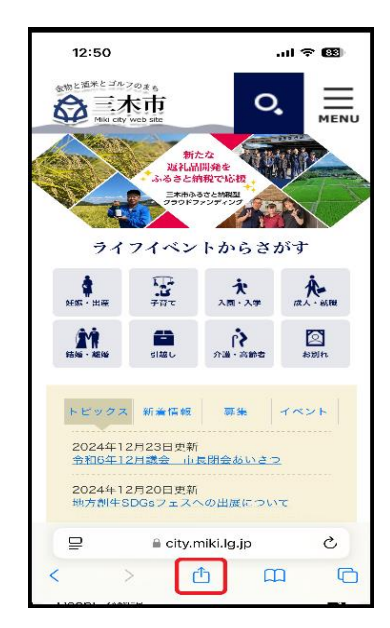

| 12:51                                              | .11 🗢 83   |
|----------------------------------------------------|------------|
| <b>三木市ホームページトップペ</b><br>city.mikklig.jp<br>オプション > | -9 X       |
| リーディングリストに追加                                       | ~~~~       |
| ブックマークを追加                                          | m          |
| お気に入りに追加                                           | ☆          |
| クイックメモに追加                                          | <b>K</b> A |
| ベージを検索                                             | a          |
| ホーム画面に追加                                           | ÷          |
| マークアップ                                             | $\otimes$  |
| プリント                                               | ē          |
| Yahoo! JAPAN で開く                                   | ¥?         |
| Amazonで商品を検索する                                     | <u> </u>   |
| Dropbox に保存                                        | ÷          |
| Pinterest に保存                                      | P          |
| Deepl 72/00-10                                     | 6          |

## 5.「追加」を押す

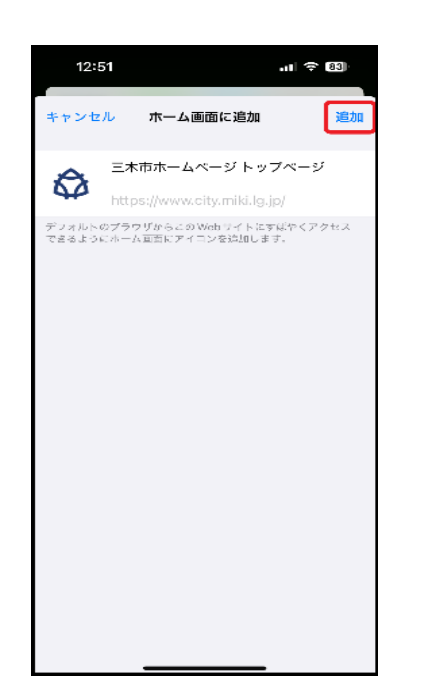

6. ホーム画面に作成した ショートカットが追加される

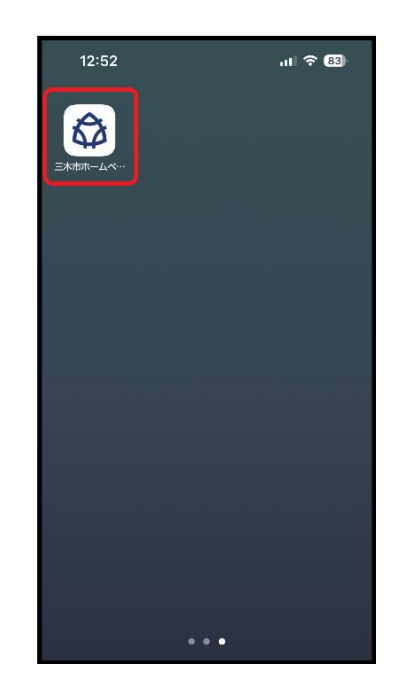

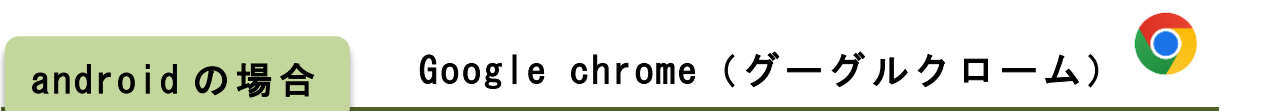

- 1. Google chrome を起動する 2. ショートカットを作成
- ショートカットを作成 したい WEB サイトを起動

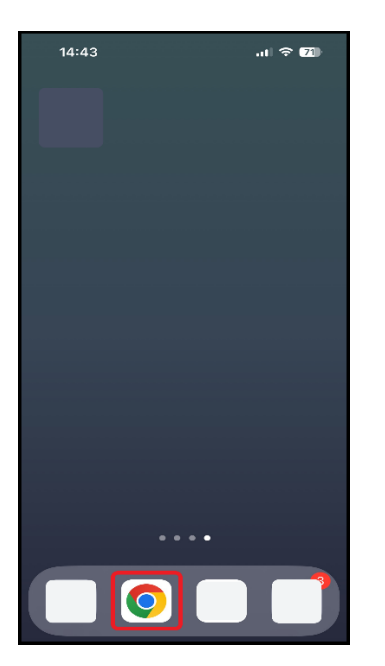

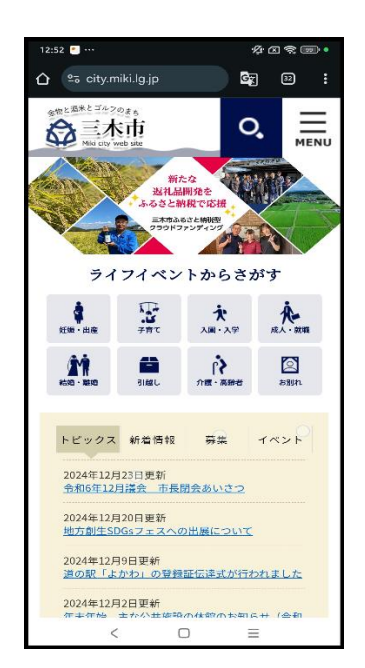

3. 画面右上の<sup>:</sup>のマーク を押す

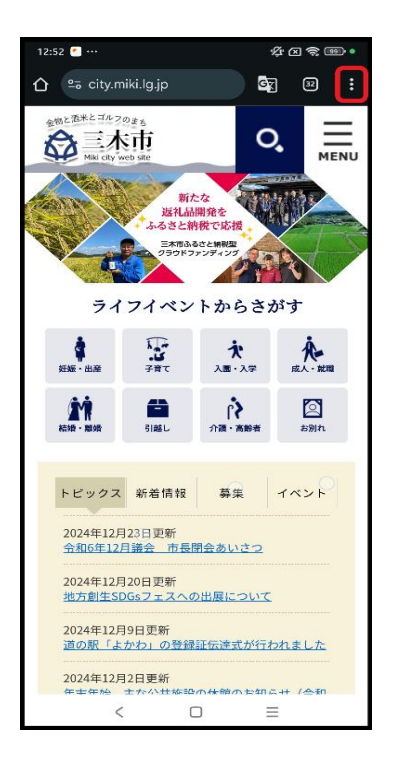

ホーム画面に追加」
を押す

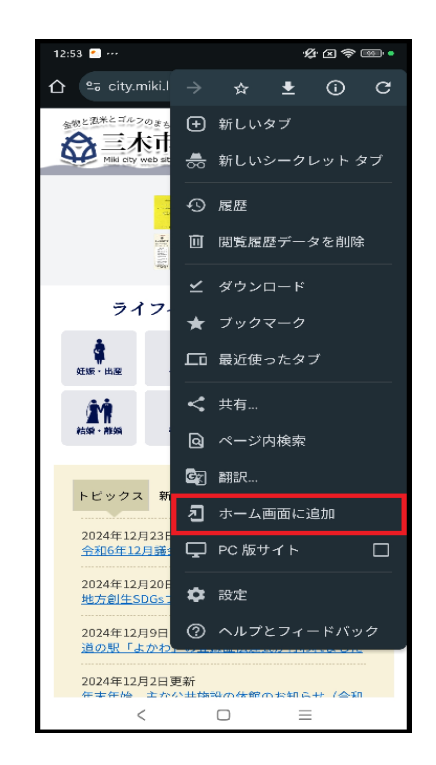

5.「インストール」を押す

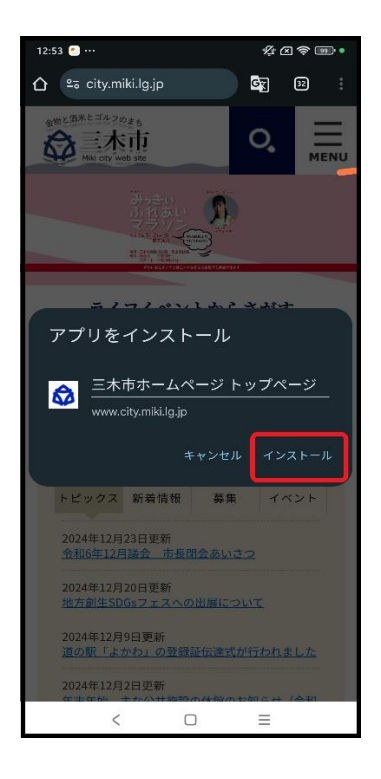

6. ホーム画面に作成した ショートカットが追加される

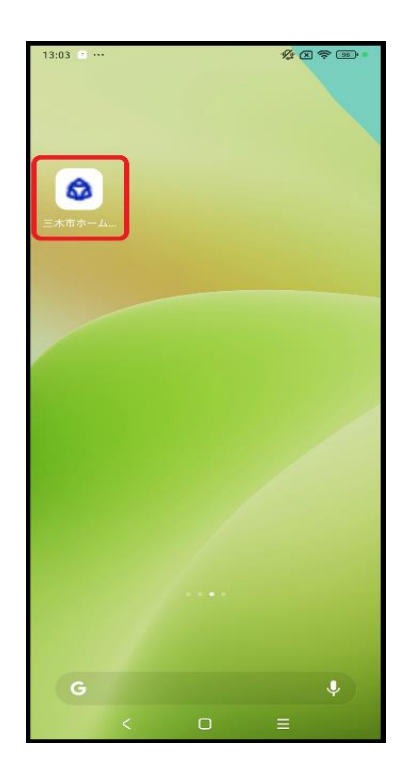

※iPhone でも Google chrome からショートカット を作成できます